## **Event Registration**

22 Steps <u>View most recent version</u>

Created by Engagifii Inc. Creation Date November 22, 2023 Last Updated November 22, 2023

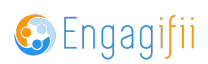

## **Click on Events**

|                       | Relationships              | > |                                                         |
|-----------------------|----------------------------|---|---------------------------------------------------------|
| ů                     | Communication              | > | Please take a look at our upcoming Events and Professio |
| ١                     | Library                    | > | The XSBA Team                                           |
| \$                    | Revenue                    | > |                                                         |
| 2                     | Legislation                | > |                                                         |
| ŧ                     | Events                     | > |                                                         |
| R                     | Accreditation              | > |                                                         |
| <b>Q</b> <sup>0</sup> | Settings and Configuration | > |                                                         |
|                       |                            |   |                                                         |
|                       |                            |   |                                                         |
|                       |                            |   |                                                         |

#### STEP 2

### **Click on All Events**

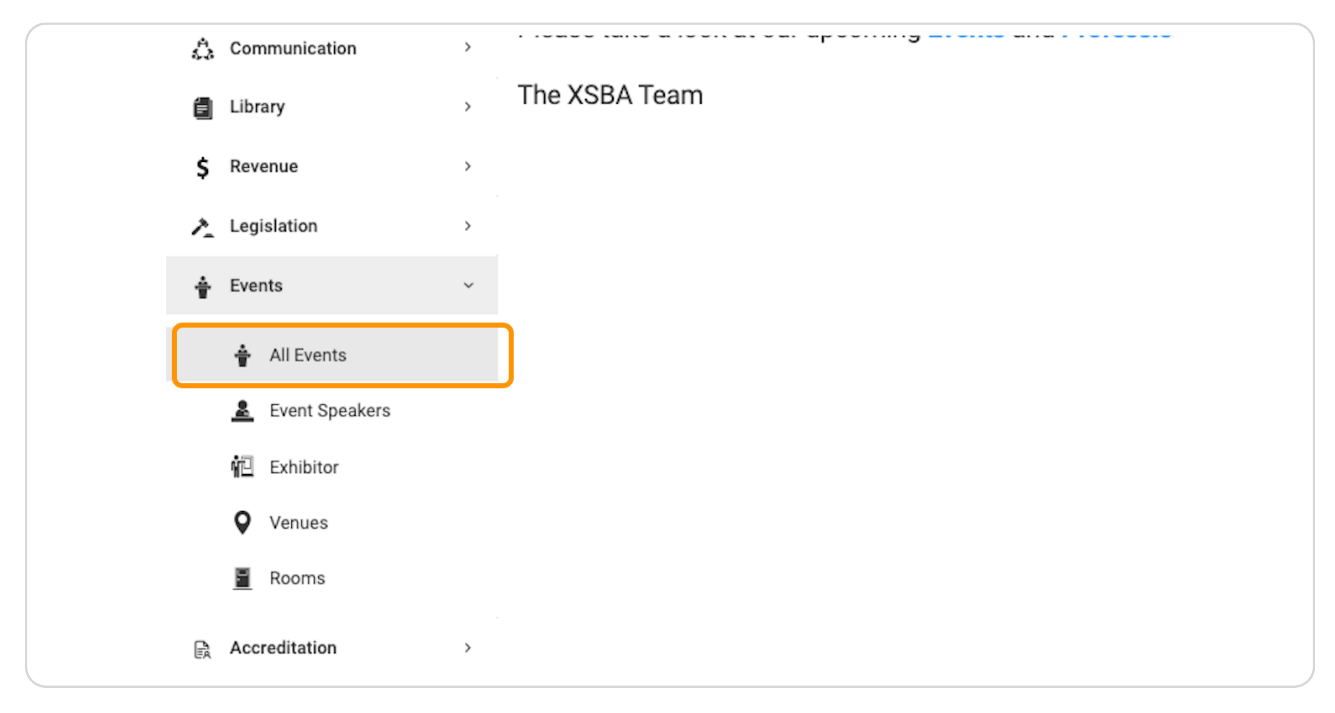

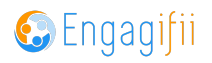

|                    | Classes | Registrants | Tags | Register        |
|--------------------|---------|-------------|------|-----------------|
| 2024 • 05:00 PM    |         | <b>(</b>    | +    | 🕞 Register      |
| 3, 2024 • 06:00 PM |         | <b>(</b>    | +    | <b>Register</b> |
|                    |         |             |      |                 |
|                    |         |             |      |                 |

## Click on Register for the event you wish to register for

#### STEP 4

## **Review the event details**

| EXU AM * 0:00 PM     EXD AM * 0:00 PM     EXD AM * 0:00 PM       Image: Status     Image: Status         Prever werd details. No action required on this step of Event Registration.         Image: Status         Image: Status        Image: Status                                                                                                    | Day 1: Jun                 | te 10, 2024 Day 2: June 11, 2024 Day 3: June 12, 20    | Day 4: June 13, 2024                           |                                                |            |
|----------------------------------------------------------------------------------------------------|----------------------------|--------------------------------------------------------|------------------------------------------------|------------------------------------------------|------------|
| Review event details. No action required on this step of Event Registration.         Image: Contract Section required on this step of Event Registration.         Image: Contract Section required on this step of Event Registration.         Image: Contract Section required on this step of Event Registration.         Image: Contract Section required on this step of Event Registration.         Image: Contract Section required on this step of Event Registration.         Image: Contract Section required on this step of Event Registration.         Image: Contract Section required on this step of Event Registration.         Image: Contract Section required on this step of Event Registration.         Image: Contract Section required on this step of Event Registration.         Image: Contract Section required and the Section required and the Section required and the Section required and the Section required and the Section required and the Section required and the Section required and the Section required and the Section required and the Section required and the Section required and the Section required and the Section required and the Section required and required and the Section required and required and required and required and the Section required and required and requireq and required and required and required and require                                                                                                    | 8:00 AM - 6                | 6:00 PM 8:00 AM - 6:00 PM 8:00 AM - 6:00 PM            | 8:00 AM - 6:00 PM                              |                                                |            |
| Terver verse verse | Devices asset details. No  | ·                                                      |                                                |                                                |            |
| Image: Contract Supervised       Contract Supervised       Contract Supervised       Bases       Supervised       Supervised                                                                                                    | Review event details. No a | action required on this step of event Registration.    |                                                |                                                |            |
| Overview         Choose Participants         Confirm/Update Lew         Classes         Supporting Documents         Review & Submit         Payment         Status           Event Nama:         Principal Lasdership Summer Conference         Registration Date:         Filday, November 17, 2023 12.00 AM to Friday, May 31, 2024 830 AM         Description:         Pupy         Dupy         Dupy <th><b>@</b>—</th> <th>2 3</th> <th>-4(5(</th> <th>6 7 8</th> <th></th>                                                                                                    | <b>@</b> —                 | 2 3                                                    | -4(5(                                          | 6 7 8                                          |            |
| Event Name:     Principal Laadership Summer Conference       Registration Date:     Fidag, November 17, 2023 12.00 AM to Fridag, May 31, 2024 830 AM       Description:     Prevalue       Event Location:     Day       Day     Day       Mon, Jun 10, 2024 at 800 AM to 600 PM     Day       Day     Day       Trus, Jun 12, 2024 at 800 AM to 600 PM     Day       Event Contact:     Contacts       Contacts     Contacts       Event Contact:     Contacts       Event Contact:     Contacts       Event Contacts     Day       Event Contacts     Event Contacts                                                                                                    | Overview                   | Choose Participants Confirm/Update User<br>Information | Classes Supporting Documents Review            | & Submit Payment Status                        |            |
| Registration Date:     Fidage, November 17, 2023 12.00 AM to Finding, May 31, 2024 8.00 AM       Description:     Day       Event Leastion:     Day       Day     Day       Tota, Jun 10, 2024 at 800 AM to 600 PM       Day       Tota, Jun 12, 2024 at 800 AM to 600 PM       Event Contact:       Contacts       Contacts       Day       Event Contact:       Day       Day <th< td=""><td>Event Name:</td><td>Principal Leadership Summer Conference</td><td></td><td></td><td></td></th<>                                                                                                    | Event Name:                | Principal Leadership Summer Conference                 |                                                |                                                |            |
| Description:         Day<br>Mon, Jun 10, 2024 at 800 AM to 600 PM         Day<br>Tun, Jun 11, 2024 at 800 AM to 600 PM         Day<br>Wed, Jun 12, 2024 at 800 AM to 600 PM           Day<br>Tun, Jun 13, 2024 at 800 AM to 600 PM         Day<br>Wed, Jun 12, 2024 at 800 AM to 600 PM         Day<br>Wed, Jun 12, 2024 at 800 AM to 600 PM           Event Contacts         Contacts         Descriptions<br>Departments<br>Departments<br>Departments<br>Departments<br>Departments         Day<br>Departments<br>Departments         Day<br>Departments<br>Departments                                                                                                    | Registration Date:         | Friday, November 17, 2023 12:00 AM to Friday, May 3    | I, 2024 8:30 AM                                |                                                |            |
| Day<br>Mon, Jun 10, 2024 at 8:00 AM to 6:00 PM         Day<br>Tue, Jun 11, 2024 at 8:00 AM to 6:00 PM         Day<br>Wed, Jun 12, 2024 at 8:00 AM to 6:00 PM           Ceret Contacts         Contacts         Email: joinset383@runta.pcom<br>Phone: (789) 456-111<br>Pesition: Pesition: Pes                                                                       | Description:               |                                                        |                                                |                                                |            |
| Day<br>Mon, Jun 10, 2024 at 8:00 AM to 6:00 PM         Day<br>Tue, Jun 11, 2024 at 8:00 AM to 6:00 PM         Day<br>Wed, Jun 12, 2024 at 8:00 AM to 6:00 PM           Cerent Contact:         Contacts         Email joinset383@contact, com<br>Phone: (789) 456-111<br>Pestina: J Pestinas<br>Drapartments Departments<br>Departments J Departments<br>Departments J Departments         Day<br>Wed, Jun 12, 2024 at 8:00 AM to 6:00 PM                                                                                                    | Event Location:            |                                                        |                                                |                                                |            |
| Event Contact: Contacts Contacts Contac |                            | Day<br>Mon, Jun 10, 2024 at 8:00 AM to 6:00 PM         | Day<br>Tue, Jun 11, 2024 at 8:00 AM to 6:00 PM | Day<br>Wed, Jun 12, 2024 at 8:00 AM to 6:00 PM |            |
| Event Contact: Contacts Contacts Contac |                            | Dav                                                    |                                                |                                                |            |
| Event Contact:  Contacts  Contacts  Andy Administrator  Email joinest383@revulus.com  Email joinest383@revulus.com  Departments Departments Department |                            | Thu, Jun 13, 2024 at 8:00 AM to 6:00 PM                |                                                |                                                |            |
| Contacts  Andy Administrator Email jovise1383(invutap.com Phone: (789:456-1111 Position: 3 Positions Departments Departments D | Event Contact:             |                                                        |                                                |                                                |            |
| Andy Administrator Email pointed 383@revultap.com Phone: (789, 456-111) Position: 7 positions Department: 3 Departments Exerct Context Type: Booking Agent                                                                                                    |                            | Contacts                                               |                                                |                                                |            |
| Email jovies383@revulae.com<br>Phone: (789.456-111)<br>Postilion: 7.9eations<br>Department: 3.0epartments<br>Event Contact: Type: Booking Agent                                                                                                    |                            | Andy Administrat                                       | 07                                             |                                                |            |
| Phone: (789) 455-1111<br>Position: 7 Positions<br>Department: 3 Departments<br>Event Creates Type: Booking Agent                                                                                                    |                            | Email: joviset383@revutap.co                           | m                                              |                                                |            |
| Position: 7 Positions Departments Event Contact Type Booking Agent                                                                                                    |                            | Phone: (789) 456-11                                    | 11                                             |                                                |            |
| Event Contact Type: Booking Agent                                                                                                    |                            | Position: 3 Positio<br>Department: 3 Department        | ns<br>Its                                      |                                                |            |
|                                                                                                    |                            | Event Contact Type: Booking Age                        | nt                                             |                                                |            |
|                                                                                                    |                            |                                                        |                                                |                                                | Close Next |

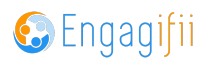

## **Click on Next**

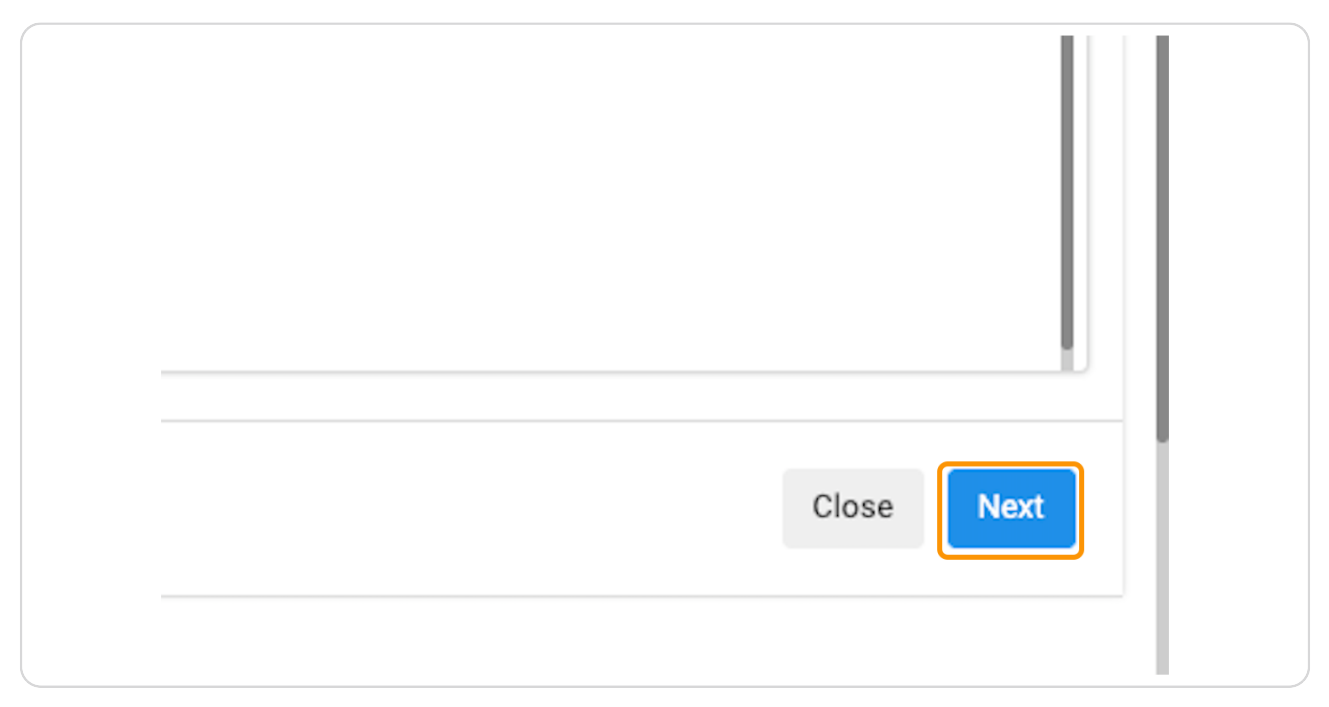

### STEP 6

## Check on the participants you wish to register

| Accreditation              | <b>&gt;</b> |   | Sarah Anderson       | sarahxsba@yopmail.com         |
|----------------------------|-------------|---|----------------------|-------------------------------|
| Settings and Configuration | >           |   | Tara Banks           | tarabanks@yopmail.com         |
|                            |             |   | R elainetester benes | elainetesterbenes@yopmail.com |
|                            |             |   | Bob Billing          | bobbilling@yopmail.com        |
|                            |             |   | Rhonda Billing       | rhondabilling@yopmail.com     |
|                            |             | 0 | Rob Billman          | bill@yopmail.com              |
| -                          |             | ¥ | Christian Brown      | christianbrown@yopmail.com    |
| 2                          |             |   |                      |                               |

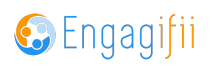

## Click on Next when finished

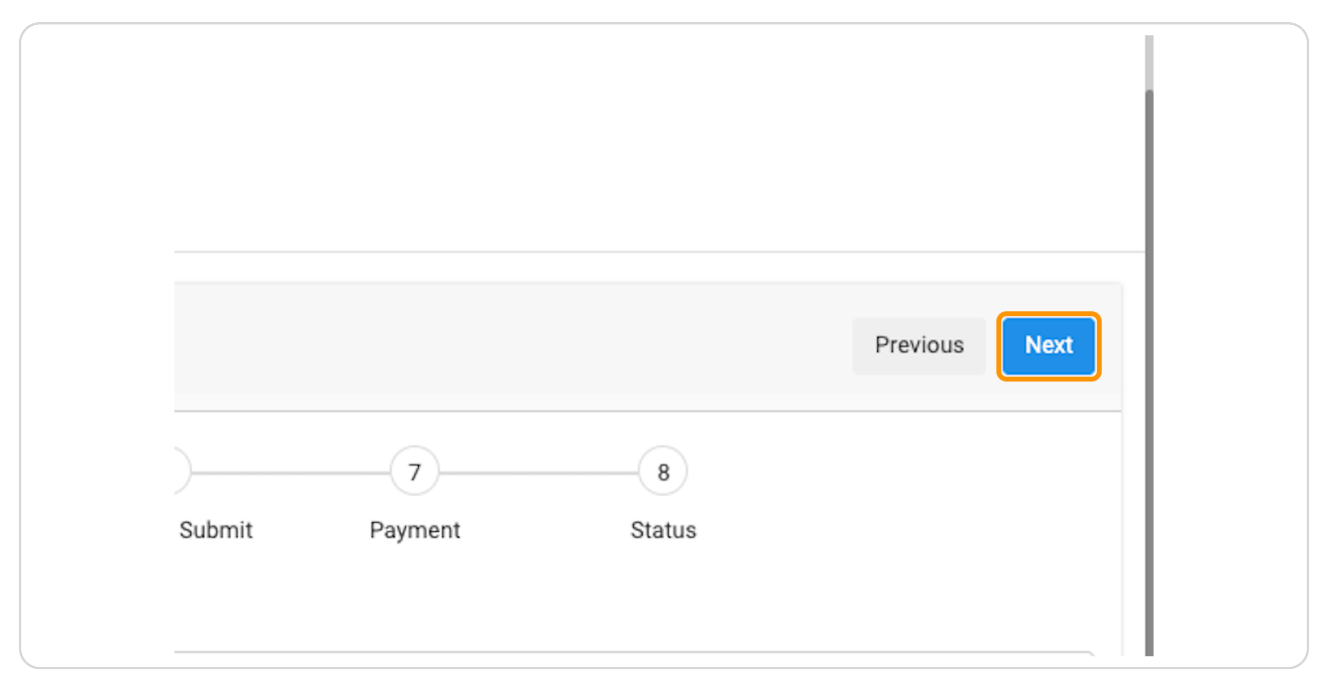

#### **STEP 8**

# Depending on the registration workflow, you may be prompted to review participants data

| χυα                                    |                                                                                                    | Crescerance Admin ~                                                                                                    |
|----------------------------------------|----------------------------------------------------------------------------------------------------|----------------------------------------------------------------------------------------------------|
| [+] My Area                            | # Home /                                                                                                    |                                                                                                    |
|                                        | Principal Leadership Summer Conference                                                                                                    |                                                                                                    |
| 📑 Relationships                        | Event Type: Summer Conference                                                                                                    |                                                                                                    |
| △ Communication                        | Day 1: June 10, 2024         Day 2: June 11, 2024         Day 3: June 12, 2024         Day 4: June 13, 2024           8:00 AM - 6:00 PM         8:00 AM - 6:00 PM         8:00 AM - 6:00 PM         8:00 AM - 6:00 PM                                                                                                    |                                                                                                    |
| Library                                | Ø 0 No Tags                                                                                                    |                                                                                                    |
| \$ Revenue                             |                                                                                                    |                                                                                                    |
| Legislation                            | Step 3 - Confirm/Update User Information                                                                                                    | Previous Next                                                                                                    |
| 🛉 Events                               | Verify and update your information.                                                                                                    |                                                                                                    |
| 🛉 All Events                           | Image: Contract of the second second secon |                                                                                                    |
| 👗 Event Speakers                       | Overview Choose Participants Confirm/Update User Classes Supporting Documents Review & Submit Payment Status<br>Information                                                                                                    |                                                                                                    |
| 配 Exhibitor                            |                                                                                                    |                                                                                                    |
| Q Venues                               | Tara Banks                                                                                                    | >                                                                                                    |
| Rooms                                  | Christian Brown                                                                                                    | >                                                                                                    |
| Accreditation                          |                                                                                                    |                                                                                                    |
| $0^{o}_{o}$ Settings and Configuration |                                                                                                    | Previous Next                                                                                                    |
| 0                                      | Copyright 6: 2023 ENGLAGPRI Inc All Rights Reserved. (Privacy Policy                                                                                                    | Enganifii                                                                                                    |
|                                        | volgingin w zwea envolven nin, - wi rognia neaerino, ( r integ) r ving                                                                                                    | Constant Constant Con |

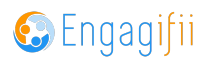

If your event has classes or sessions, click on the check box to select for each registrant

#### STEP 10

## **Click on Next**

| 0 Item(s) | \$0.00 |          |      |
|-----------|--------|----------|------|
|           |        |          |      |
|           |        | Previous | Next |
|           |        |          |      |
|           |        |          |      |
|           |        | <u> </u> |      |

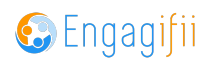

You may be prompted to upload documents depending on your registration workflow

| 8:00 AM - 6:0                                             | 0 PM 8:00 AM - 6:00                   | 8:00 AM - 6:04                     | 2, 202* May *<br>0 PM 8:00 / | 4. Sune 15, 2024<br>AM - 6:00 PM                                                                    |                      |              |             |               |
|-----------------------------------------------------------|---------------------------------------|------------------------------------|------------------------------|----------------------------------------------------------------------------------------------------|----------------------|--------------|-------------|---------------|
| Step 5 - Supporting Docu<br>Please upload the required of | ments<br>locument to register for the | event.                             |                              |                                                                                                    |                      |              |             | Previous Next |
| Overview                                                  | Choose Participants                   | Confirm/Update User<br>Information | Classes                      | Supporting Documents                                                                                | 6<br>Review & Submit | 7<br>Payment | 8<br>Status |               |
|                                                           |                                       |                                    |                              |                                                                                                    |                      |              |             |               |
|                                                           |                                       |                                    |                              | Drag & drop files here<br>or<br><u>Click to browse for file(s</u><br>(Max upload size per file - 50 | )<br>MB)             |              |             |               |
| Supporting Links                                          |                                       |                                    |                              | (wax aboad are her me - or                                                                          | no)                  |              |             |               |
| • Add Link                                                |                                       |                                    |                              |                                                                                                    |                      |              |             |               |
|                                                           |                                       |                                    |                              |                                                                                                    |                      |              |             | Previous Next |
|                                                           |                                       |                                    |                              |                                                                                                    |                      |              |             |               |
| Copyright © 2023 ENGAGIFII I                              | nc All Rights Reserved.   F           | Privacy Policy                     |                              |                                                                                                    |                      |              |             | 🚱 Engagifii   |

### STEP 12

## **Click on Next**

|  | Previous | Next |  |
|--|----------|------|--|
|  |          |      |  |

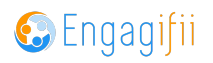

|                          | Principal Leadership Summer Conference                                                                  |                                          |                                             |               |                |                       |
|--------------------------|----------------------------------------------------------------------------------------------------|------------------------------------------|---------------------------------------------|---------------|----------------|-----------------------|
| Ü                        | Event Type: Summer Conference                                                                           |                                          |                                             |               |                |                       |
|                          | Day 1: June 10, 2024         Day 2: June 11, 2024           8:00 AM - 6:00 PM         8:00 AM - 6:00 PM | Day 3: June 12, 202<br>3:00 AM - 6:00 PM | 4 Day 4: June 13, 2024<br>8:00 AM - 6:00 PM |               |                |                       |
|                          | O No Tags                                                                                               |                                          |                                             |               |                |                       |
| Step 6 - R<br>Review the | eview & Submit<br>information below and click Submit to submit your applica                             | ation. To go back ar                     | d edit your application, click previous.    |               |                | Previous              |
|                          | <b>o o o</b>                                                                                            |                                          | Ø Ø Ø                                       |               | 8              |                       |
|                          | Overview Choose Participants Confirm/Upo<br>Informa                                                     | date User (<br>Ition                     | Classes Supporting Documents Review & Subr  | nit Payment S | itatus         |                       |
| Event Price              | D                                                                                                    |                                          |                                             |               |                |                       |
|                          |                                                                                                    |                                          | 🕥 Tara Banks                                | Ω •           | nristian Brown |                       |
| 0                        | Principal Leadership Summer Conference 2 Total People Total Price \$400.00                              |                                          | \$300.00                                    |               | \$300.00       |                       |
|                          |                                                                                                    |                                          |                                             |               |                |                       |
| S.No                     | Search People                                                                                           | ۹                                        | Classes                                     | Sessions      | Sub-total      |                       |
| 1                        | Tara Banks<br>tarabanks@yopmail.com                                                                     |                                          | Not Selected                                | Not Selected  | \$0.00         |                       |
| 2                        | Christian Brown<br>christianbrown@yopmail.com                                                           |                                          | Not Selected                                | Not Selected  | \$0.00         |                       |
|                          |                                                                                                    |                                          |                                             |               |                | Grand Total: \$600.00 |
|                          | licking next, I Crescerance Admin certify that all informati                                            | on is true and corre                     | at to the best of my knowledge.             |               |                |                       |
| 🕑 By d                   |                                                                                                    |                                          |                                             |               |                |                       |

## Review and acknowledge the registration details

#### STEP 14

## **Click on Next**

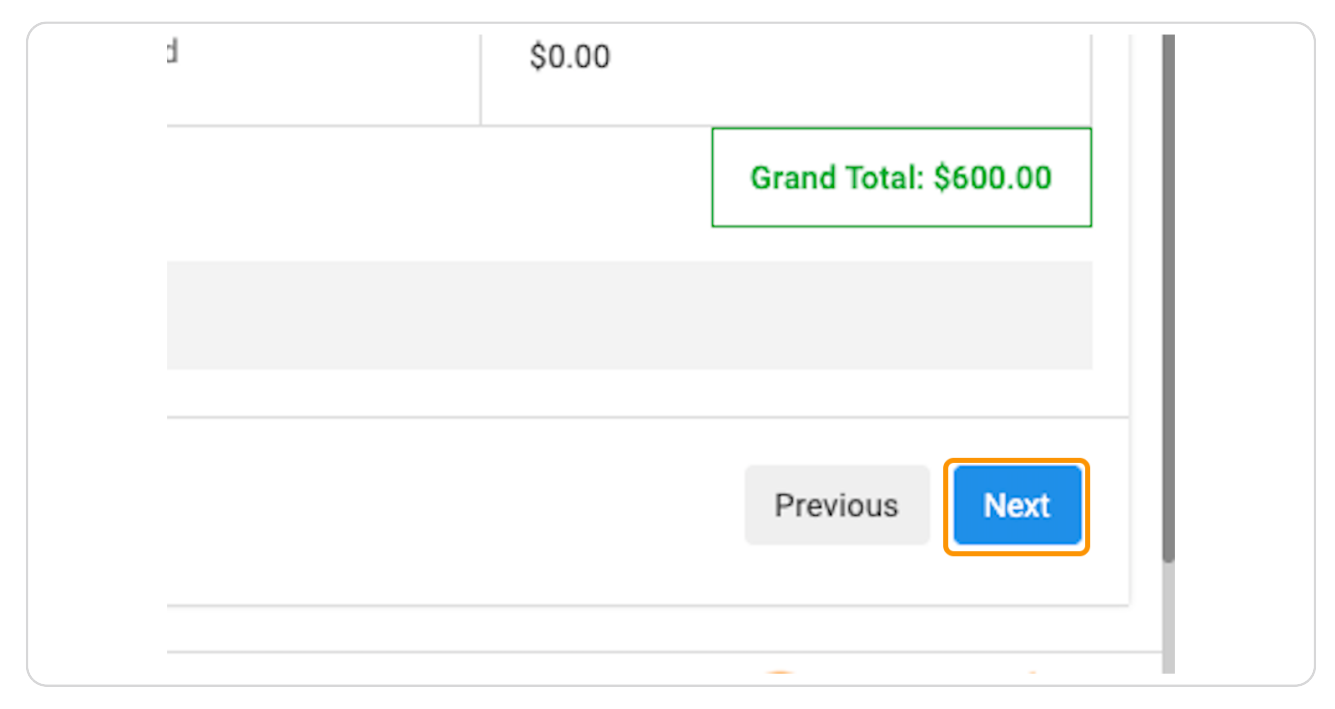

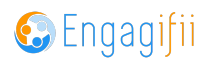

## Complete the Billing Information section

You can add a single buyer or an organization

| Step 7 - Payment     Please fill in payment details to complete your registration.     Vour Order Items     Price of Event     Tatlal Amount     Billing Information & Payment Methods     Select Bayer*   O you want to pay now or later?*   Purchase order number (Not mandatory)     Bright participants     O your pay now or later?*   Purchase order number (Not mandatory)     Price     Price     Price     Purchase order number (Not mandatory)     Price     Price | \$       | 8:00 PM 6:00 PM 8:00 PM 8:00 PM 8:00 PM 8:00 PM 8:00 PM 8:00 PM                                                                                                    |        |
|----------------------------------------------------------------------------------------------------|----------|----------------------------------------------------------------------------------------------------|--------|
| Verview Choce of Participants Configuration     Vour Order Items     Price of Event   Total Amount   Total Amount     Billing Information & Payment Methods     Select Buyer*   Ou you want to pay now or later?*   Purchase order number (Not mandatory)     Preview     Preview     Preview     Total Amount     Price of Event     Total Amount     Price or later?*     Ou you want to pay now or later?*     Purchase order number (Not mandatory)     Preview     Preview                                                                                                    | ><br>>   | Step 7 - Payment Please fill in payment details to complete your registration.                                                                                                    | Previo |
| Vour Order Items           Price of Event           Total Amount           Image: Select Buyer*           O you want to pay now or later?*           Purchase order number (Not mandatory)           Server pay to search Peeple or Ogenizations           Do you want to pay now or later?*           Purchase order number (Not mandatory)                                                                                                    | · ·      | Overview         Choose Participants         Confirm/Update User<br>Information         Classes         Supporting Documents         Review & Submit         Payment         Status |        |
| Price of Event     Tatal Amount     Image: station of the payment Methods     Select Buyer*      Ou yukan     Ou yukan     Purchase order number (Not mandatory)     Start payment Amount     Organizations     Previo     Previo     Previo     Previo     Previo     Previo     Previo     Previo     Previo     Previo     Previo     Previo     Previo     Previo     Previo                                                                                                    |          | Your Order Items                                                                                                    |        |
| ration >>  Billing Information & Payment Methods  Select Buyer*  Do you want to pay now or later?*  Purchase order number (Not mandatory)  Stort typing to search People or  Ogenizations  Previe                                                                                                    |          | Price of Event Total Amount                                                                                                    |        |
| Select Buyer* C, yokon Do you want to pay now or later?* Purchase order number (Not mandatory) Start Typing to search People or Organizations Frevie                                                                                                    | ration > | Billing Information & Payment Methods                                                                                                    |        |
| Do you want to pay now or later?* Purchase order number (Not mandatory)                                                                                                    |          | Select Buyer*                                                                                                    |        |
| Purchase order number (Not mandatory)                                                                                                    |          | Do you want to pay now or later?*                                                                                                    |        |
| Ungenications Previc                                                                                                    |          | Purchase order number (Not mandatory)                                                                                                    |        |
|                                                                                                    |          | Urganizations                                                                                                    | Previo |

#### STEP 16

## Click on People for an individual

| ods                          |                                                   |   |                   |  |
|------------------------------|---------------------------------------------------|---|-------------------|--|
|                              | Q yukon                                           |   |                   |  |
| ter?*                        | People (1 Record)                                 | > | BOARD SECRETARY Y |  |
| mandatory)                   | Organizations <u>.(1 Record)</u>                  | > |                   |  |
|                              | Start typing to search People or<br>Organizations |   |                   |  |
|                              |                                                   |   |                   |  |
| ta Dasanyad I Drivasy Daliay |                                                   |   |                   |  |

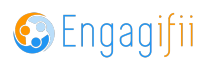

## Click on Organization to bill organization

| s         |                                                   |                       |
|-----------|---------------------------------------------------|-----------------------|
|           | Q yukon                                           |                       |
| ?*        | People (1 Record)                                 |                       |
| andatory) | Organizations (1 Record)                          | 1 Record              |
|           | Start typing to search People or<br>Organizations | Yukon School District |
|           |                                                   |                       |
|           |                                                   |                       |

#### **STEP 18**

## Click on Select the organization to bill this transaction and select the organization

| ян эреакега         |                                                                                           |
|---------------------|-------------------------------------------------------------------------------------------|
| nibitor             | Select Buyer*                                                                             |
| nues                |                                                                                           |
| oms                 | Select the organization to bill this transaction.                                         |
| tation >            | VUKON SCHOOL DISTRICT                                                                     |
| and Configuration > | Metro RESA Office<br>1870 Teasley Drive, Cobb County<br>Smyrna, GA 30080<br>United States |
|                     |                                                                                           |

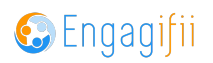

Select Pay Now (will take you to a credit card payment window) or Bill them to Pay Later to have an invoice emailed to billing contact

| Price of Event                       |                                   |
|--------------------------------------|-----------------------------------|
| Total Amount                         |                                   |
|                                      |                                   |
| nformation & Payment Methods         |                                   |
| Select Buyer*                        | Q Search Customer                 |
| Do you want to pay now or later?*    | ✓ Select                          |
| Durchase order number (Not mandaton) | Pay Now<br>Bill them to Pay Later |

#### STEP 20

## Select Billing Contact to receive the invoice

| <mark>⊁ba</mark> ≡                                              | •           | Principal Leadership Summer Conference<br>Event Type: Summer Conference |                                           |                                           |                                           |                            |                     |   |  |  |
|-----------------------------------------------------------------|-------------|-------------------------------------------------------------------------|-------------------------------------------|-------------------------------------------|-------------------------------------------|----------------------------|---------------------|---|--|--|
| • My Area                                                       |             | Day 1: June 10, 2024<br>8:00 AM - 6:00 PM                               | Day 2: June 11, 2024<br>8:00 AM - 6:00 PM | Day 3: June 12, 2024<br>8:00 AM - 6:00 PM | Day 4: June 13, 2024<br>8:00 AM - 6:00 PM |                            |                     |   |  |  |
| Relationships                                                   |             | Ø No Tras                                                               |                                           |                                           |                                           |                            |                     |   |  |  |
| ▲ Communication >                                               |             |                                                                         |                                           |                                           |                                           |                            |                     |   |  |  |
| Library >                                                       |             | Select the organization to bill this transaction.                       |                                           |                                           |                                           |                            |                     |   |  |  |
| \$ Revenue >                                                    |             |                                                                         |                                           |                                           |                                           |                            |                     |   |  |  |
| Legislation >                                                   |             | VUKON SCHO                                                              | OL DISTRICT                               |                                           |                                           |                            |                     |   |  |  |
| 🛊 Events 🗸                                                      |             | 1870 Teasley Drive, 0                                                   | Cobb County                               |                                           |                                           |                            |                     |   |  |  |
| 🛊 All Events                                                    |             | United States                                                           |                                           |                                           |                                           |                            |                     |   |  |  |
| Levent Speakers                                                 |             |                                                                         |                                           |                                           |                                           |                            |                     |   |  |  |
| 纪 Exhibitor                                                     |             |                                                                         |                                           |                                           |                                           |                            |                     |   |  |  |
| Venues                                                          |             | Do you want to pay now or                                               | later?*                                   | Bill th                                   | em to Pay Later 👻                         |                            |                     |   |  |  |
| Rooms                                                           |             | Purchase order number (N                                                | ot mandatory)                             |                                           |                                           |                            |                     |   |  |  |
| Accreditation >                                                 |             |                                                                         |                                           |                                           |                                           |                            |                     |   |  |  |
| $\mathbf{O}_{0}^{0}$ . Settings and Configuration $\rightarrow$ | Se          | nd the invoice to buyer and the                                         | selected billing contacts:                |                                           |                                           |                            |                     |   |  |  |
|                                                                 | 0           | Also Copy me on the invoice                                             | email.                                    |                                           |                                           |                            |                     |   |  |  |
|                                                                 |             |                                                                         |                                           |                                           |                                           |                            | Add Billing Contact |   |  |  |
|                                                                 |             | Name                                                                    | c                                         | Current Position                          | Current Department                        | Email                      | Phone               |   |  |  |
|                                                                 |             | 🗆 🧕 Luke Dut                                                            | ton B                                     | loard Member                              | Administration                            | Lukedutton.xba@yopmail.com |                     |   |  |  |
|                                                                 |             | -                                                                       |                                           |                                           |                                           |                            |                     | - |  |  |
|                                                                 |             |                                                                         |                                           |                                           |                                           |                            | Previous Next       |   |  |  |
| 0                                                               | Copyright @ | 2023 ENGAGIFII Inc All Rig                                              | ghts Reserved.   Privacy Pe               | olicy                                     |                                           |                            | 🚱 Engagifi          | i |  |  |

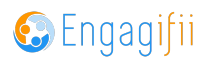

## Click on Next

| Filolie  |       |
|----------|-------|
| om       |       |
|          |       |
| Previous | Next  |
| Sp.n.2   | nifii |

#### STEP 22

## Successful registration notification

| <mark>∦</mark> ba ≡                         | •        | Principal Leadersh<br>Event Type: Summer                                                                                                    | hip Summer Conference Conference                                                |                        |                                                      |               |                     |                                          |                     |           |   |
|---------------------------------------------|----------|----------------------------------------------------------------------------------------------------|---------------------------------------------------------------------------------|------------------------|------------------------------------------------------|---------------|---------------------|------------------------------------------|---------------------|-----------|---|
| [•] My Area →                               |          | Day 1: June 10, 202<br>8:00 AM - 6:00 PM                                                                                                    | 4 Day 2: June 11, 2024 Day 3: June 12, 2<br>8:00 AM - 6:00 PM 8:00 AM - 6:00 PM |                        | J24 Day 4: June 13, 2024<br>8:00 AM - 6:00 PM        |               |                     |                                          |                     |           |   |
| Relationships >                             |          | Ø No Tags                                                                                                    |                                                                                 |                        |                                                      |               |                     |                                          |                     |           |   |
| ▲ Communication >                           |          |                                                                                                    |                                                                                 |                        |                                                      |               |                     |                                          |                     |           | _ |
| Library >                                   | Д. н     | ank you for registering!                                                                                                    |                                                                                 |                        |                                                      |               |                     |                                          |                     |           |   |
| \$ Revenue >                                | Regi     | strant                                                                                                    |                                                                                 | Registration ID        | Registration ID                                      |               |                     | Registration Date Registration           |                     | tatus     |   |
| A Legislation >                             | n        | Tara Banks                                                                                                    |                                                                                 | RG-E-014966            |                                                      |               | Fri, Nov 17, 2023 a | at 2:04 PM                               | Registered          |           |   |
| 🛉 Events 🗸                                  | n        | Tara Banks                                                                                                    |                                                                                 | RG-E-015046            |                                                      |               | Wed, Nov 22, 2023   | d, Nov 22, 2023 at 10:56 AM Registered   |                     |           |   |
| All Events                                  | 0        | Christian Brown                                                                                                    | 1                                                                               |                        |                                                      |               | Wed Nov 33 0000     |                                          |                     |           |   |
| Event Speakers                              |          | christianbrown@yopmail.com                                                                                                    |                                                                                 |                        | RG-E-015047 Wed, Nov 22, 203                         |               |                     |                                          | 10:56 AM Registered |           |   |
| Exhibitor                                   | Event f  | Name                                                                                                    | Principal Leadership Sumn                                                       | ner Conference         |                                                      |               |                     |                                          |                     |           |   |
| Venues Venues                               | Total P  | ayment                                                                                                    | \$600.00                                                                        |                        |                                                      |               |                     |                                          |                     |           |   |
| Rooms                                       | Event \$ | Schedule                                                                                                    | Mon, Jun 10, 2024 from 8:1                                                      | 00 AM - 6:00 PM to Thu | , Jun 13, 2024 from                                  | :00 AM - 6:00 | РМ                  |                                          |                     |           |   |
| R Accreditation >                           | Event l  | ocation                                                                                                    | Day                                                                             |                        |                                                      | Day           |                     |                                          |                     |           |   |
| O <sub>6</sub> Settings and Configuration > |          | Mon, Jun 10, 2024 from 8:00 AM to 6                                                                                                    |                                                                                 |                        | AM to 6:00 PM Tue, Jun 11, 2024 from 8:00 AM to 6:00 |               |                     | .00 PM Wed, Jun 12, 2024 from 8:00 AM to |                     |           |   |
|                                             | Event Pr | ice                                                                                                    |                                                                                 |                        |                                                      |               |                     | _                                        |                     |           |   |
|                                             |          |                                                                                                    |                                                                                 |                        | 0                                                    |               |                     |                                          | 0                   |           |   |
|                                             |          | Principal Leadership Summer Conference     2 Total Presis     Total Presis     Total Presis     State Presis     Total Presis     Total P |                                                                                 |                        | Tara Banks                                           |               |                     |                                          | Christian Bi        |           |   |
|                                             | C        |                                                                                                    |                                                                                 |                        | \$300.00                                             |               |                     | \$300.00                                 |                     |           |   |
|                                             | S.No     |                                                                                                    |                                                                                 |                        | Q Classes                                            |               |                     |                                          |                     | Sub-total |   |
|                                             | 1        |                                                                                                    |                                                                                 |                        | Not Selected                                         |               |                     | Not Selected                             |                     | \$0.00    |   |
|                                             |          |                                                                                                    |                                                                                 |                        |                                                      |               |                     |                                          |                     |           |   |

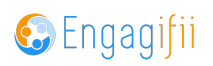

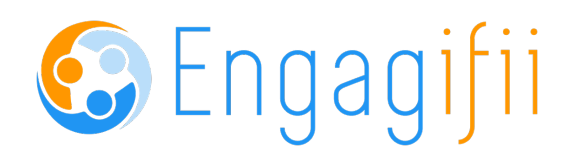

13 of 13